# Compétition à l'international - Allemagne et à l'international

# Gestion des Tournois en ligne

Notre module PC CADDIE " Tournoi en ligne", qui est intégré directement à votre page d'accueil, permet la réservation en ligne et la diffusion des tournois. Les réservations sont faites en temps réel et sont entrés directement dans votre PC CADDIE.

Pour en savoir plus : PC CADDIE://online calendrier des tournois.

Ou suivez le calendrier en ligne : PC CADDIE://online Turnier-Management: Gut Heckenhof

# Télécharger un tournoi sur l'Intranet

Le bouton *Internet* et ses fonctions.

Trouvez le bouton **Internet** dans l'onglet principal des tournois; en cliquant dessus, une nouvelle fenêtre s'ouvre dans laquelle vous pourrez configurer tous les paramètres pour la diffusion en ligne du tournoi :

| Competition data: 20              | 0003 - 02.02.20 - Participants: 0 / Guests: 0  | ×                  |
|-----------------------------------|------------------------------------------------|--------------------|
| ⊢Name, Date, Cour:                | se                                             |                    |
| <u>C</u> ode 20003                | Name Tournament name                           |                    |
| <u>H</u> oles 9 (<br>Date 02.03.2 | 36 -> 2 rounds, max. 108 -> 6 rounds)<br>20    |                    |
| Course 9001.1                     | Sonnenschein - N 🖶 🛐 🛛 Several courses in play | X Delete F5        |
| HCP limit of the tee              | es Men ///-/-/-                                | Opy from           |
|                                   | Ladies /-/-/-                                  | 🎨 Player           |
| Competition condit                | ions                                           | des <u>S</u> cores |
| HCP limit                         | EntryCalculation Hcp factor                    | la Print F8        |
| <u>Playing</u> form               | Single   Details                               | Start fee          |
| <u>S</u> coring                   | Stableford                                     |                    |
|                                   | <b>51</b> Information                          | V ransfer scores   |
| Tie                               | Most difficult/Easiest 9, 6, 3, 1              | Internet           |
| Blind h <u>o</u> le               | No                                             |                    |
| <u>Annual prize</u>               | No Compet. text Pin positions                  |                    |
| Intern/Guests                     | Open   Prizes/Categories  Ieam scoring         |                    |
| Qualifying                        | vorgabenwirksam 💌 📀                            | Quit               |

# Information

L'onglet *Information* montre ce qui devrait être disponible sur internet.

| Name:       Tournament name         Form:       Single - Stableford; 9 Holes       manually         Information       Categories       Number of players       Entry limits       Functions         Host:       Club       ID:       ID: |   |
|----------------------------------------------------------------------------------------------------|---|
| Information     Categories     Number of players     Entry limits     Functions       Host:     Club     ID:                                                                                                    |   |
| Host: Club  ID:                                                                                                    | 6 |
|                                                                                                    |   |
| <u>R</u> emark:                                                                                                    |   |
| Entry fee info:                                                                                                    |   |
| Start: <u>I</u> ee: <u>I</u> ime: o'clock                                                                                                    |   |
| Display status: Entry, start and results lists                                                                                                    |   |
| Team results: (do not show team scores)                                                                                                    |   |
| Qualified electronic scorecard                                                                                                    |   |
| Visible as of: Entry list:                                                                                                    |   |
| Start list:                                                                                                    |   |
| Results: 0 +1 o'clock                                                                                                    |   |
| Last performed:                                                                                                    |   |
| Check players and course in Intranet                                                                                                    |   |
| Publish entry list in Intranet                                                                                                    |   |
| Publish start list in Intranet                                                                                                    |   |
| Publish results in Intranet                                                                                                    |   |
| Open competition in Intranet                                                                                                    |   |

- Veuillez noter la sélection en ce qui concerne l'hôte du tournoi, où vous pouvez choisir si l'organisateur est un club ou si c'est un tournoi officiel de l'association de golf.
- Entrez les informations souhaitées et les frais d'inscription.
- Définissez le début du tournoi et le tee (s) de départ, par exemple tee 1 ou "tout".
- L'état d'affichage indique si un tournoi est publié sur Internet ou non.

Un tournoi qui a un statut d'affichage sera téléchargé sur Internet au cours des prochaines mises à jour Intranet.

ASTUCE: La vue sélectionnée est également valable pour l'affichage sur un terminal en libreservice.

- Veuillez noter la possibilité d'autoriser le tournoi à être chargé par d'autres clubs (tournoi export).
- Vérifiez les joueurs et bien sûr dans l' Intranet en appuyant sur le bouton correspondant. La vérification du handicap (pour les joueurs invités) sera proposé automatiquement par PC CADDIE au plus tard lors de l'impression des cartes de score.

#### Catégories

L'onglet *Catégories* définie quels groupes sont autorisés à s'enregistrer pour le tournoi.

Utilisez-me pour les restrictions désirées.

A partir de 2016, vous pouvez également entrer les limites d'âge personnalisés. En savoir plus à ce sujet!

A partir de 2016, vous pouvez également entrer le nombre minimum ou les rounds qu' un joueur devrait avoir joué (au cours de l'année en cours ou de l'année précédente) afin d'être en mesure de participer au tournoi. En savoir plus sur ce à quoi vous devez faire attention lorsque vous Entrer les résultats.

- Sélectionnez le genre et quels sont les groupes d'âge qui peuvent participer au tournoi. Vous pouvez cocher plusieurs cases, par exemple toutes les classes d'âge de l'adulte à AC65!
- Si le champs Age de coupure reste vide, l'année de naissance doit être considéré pour la coupure. Entrez la date du tournoi si vous voulez vous assurer que le joueur a atteint l'âge avant le tournoi.
- Entrez le nombre de tours d'handicap effectifs, si ce nombre est spécifié dans l'appel d'offres du tournoi. Dans ce cas PC CADDIE vérifie automatiquement si les éléments de preuve pour la lecture de ce nombre de tours de l'année précédente existe. Il n'y a aucune possibilité de se détendre à cette exigence de deux ans le nombre de tours requis doit être joué dans une année civile. Ce paramètre affecte également l' entrée des résultats!

| Information          | Categories Number of pl      | ayers Entry limits Functions |
|----------------------|------------------------------|------------------------------|
| Deviatuation antonio |                              |                              |
| Registration catego  | ories:                       |                              |
| Gender only:         | 🔽 Female                     | Male                         |
| Age groups:          |                              |                              |
|                      | Children (AC12)              | Children (AC14)              |
|                      | Juniors (AC16)               | Juniors (AC18)               |
|                      | Adults                       | C35                          |
|                      | C50                          | AC65                         |
|                      | 🔲 Other age classes          | :                            |
|                      | Men from                     | to                           |
|                      | Women from                   | to                           |
| Age cutoff:          | (empty                       | r = conventional year)       |
|                      |                              |                              |
|                      |                              |                              |
| Maximum club         | registrations:               | 0                            |
| For net prizes, only | players with this minimum nu | Imber of                     |
| Hcp-effective result | s for last year:             | 2 Results                    |
|                      |                              |                              |
|                      |                              |                              |

- AC12 = tout le monde jusqu'à 12 ans
- AC14 = tout le monde de 13 à 14 ans
- AC16 = tout le monde de 15 à 16 ans

- AC18 = tout le monde de 17 à 18 ans
- Adultes = tout le monde de 19 à 34 ans (sera affiché comme femme / homme dans Mygolf, même si vous ne cochez que Homme; si vous voulez avoir les hommes seulement, vous pouvez définir les limites d'âge que pour les hommes, par exemple !!)
- AC35 = tout le monde de 35 à 49 ans
- AC50 = tout le monde de 50 à 64 ans
- AC65 = tout le monde à partir de 65
- Autres âges = flexibles

ASTUCE: Ces paramètres s'appliquent à la fois pour les inscriptions en ligne et sur place. Alors que l'enregistrement d'Internet est possible que si toutes les conditions sont remplies, l'inscription sur place permet de faire des exceptions après que le secrétariat accepte ces exceptions.

## Nombre de joueurs

L'onglet **Nombre de joueurs** peut être utilisé pour définir le nombre accepté de golfeurs ainsi que le nombre d'inscriptions en ligne.

| Information Categories                                                                                                    | ; Number of players                | Entry limits Functions |  |  |  |
|----------------------------------------------------------------------------------------------------|------------------------------------|------------------------|--|--|--|
| Total participants:                                                                                                    | Max. total: 50<br>incl. guests: 50 | 1                      |  |  |  |
| The following number of participant spots is reserved for<br>Internet registration an cannot be booked onsite<br>Internet registration: Max. total: 10<br>incl. guests: 10                               |                                    |                        |  |  |  |
| Waitlist:                                                                                                    | Max. total: 10<br>incl. guests: 10 | 3                      |  |  |  |
| incl. guests: 10<br>Allow these guests:<br>(no restriction)<br>A start preference can be entered with the registration<br>Single players may enter fousomes<br>Enable cancellation of entry via Intranet |                                    |                        |  |  |  |

- Définissez ici si le tournoi est interne ou un concours ouvert. Vous pouvez également définir ici quel groupe de personnes est accepté comme invité et combien de joueurs sont autorisés à s'enregistrer

au total et en ligne.

Assurez-vous que tous les champs sont correctement remplis. PC CADDIE transmet exactement les informations qui ont été stockées.

Différents scénarios:

**Tournoi interne** Nombre de participants - définissent le nombre maximal de participants / clients  $\rightarrow$  0

Définir le nombre des enregistrements peut être fait en ligne. Méfiez-vous des surréservations.

**Ouvrir un tournoi avec la participation de membres d'autres clubs** Définir le nombre maximum de participants. Lorsque, en théorie, tous les participants peuvent être invités, vous pouvez entrer le numéro de la "incluant. invité "domaine.

Définir le nombre des enregistrements peut être fait en ligne.

Méfiez-vous des surréservations.

- 1. Assurez-vous que le nombre d'inscriptions en ligne autorisés ne dépasse pas le nombre total de participants.
- 2. Définir le nombre de personnes qui peuvent être inclus sur la liste d'attente.
- 3. Définir quel groupe de personnes est autorisé à titre d'invités.

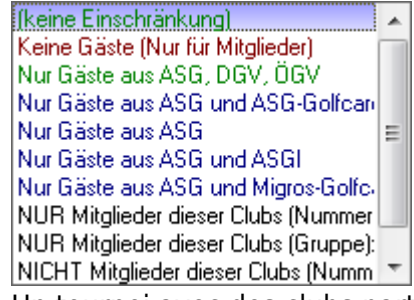

4. Un tournoi avec des clubs partenaires peut être configuré de telle sorte que seuls les membres peuvent s'inscrire en ligne:

Nombre de participants - définir le nombre maximum de participants et combien d'entre eux peuvent être invités.

Définir le nombre des enregistrements peut être fait en ligne.

Méfiez-vous des surréservations

**Comme invités** -.> Seuls les membres de ces clubs  $\rightarrow$  définir les numéros de club des clubs participants.

#### Les limites des Entrées

| Information                                                                                                    | Catego          | ries N      | umber of players      | Entry li | mits               | Functions |
|----------------------------------------------------------------------------------------------------|-----------------|-------------|-----------------------|----------|--------------------|-----------|
| Entry: 1                                                                                                    | from<br>to      | 01.09.16    | Time:<br>Time:        | 10:00    | o'clock<br>o'clock | с<br>с    |
| For guests:                                                                                                    | from            | 01.09.16    | Time:                 | 12:00    | o'clock            |           |
| Extended entry tin                                                                                                    | ne for loc      | al registra | ation in club (option | nal):    |                    |           |
|                                                                                                    | from            |             | Time:                 |          | o'clock            | t         |
|                                                                                                    | to              |             | Time:                 |          | o'clock            |           |
| Lower handicap limit (lowest handicap): 2   Handicap limit for all entries (highest handicap): 3   Handicap limit for guests: 4   Handicap limits for members: 5   Men: to:   Women: to: |                 |             |                       |          |                    |           |
| Handicap limits fo<br>Men:                                                                                                    | or guests<br>to | :           | Women:                |          | to:                |           |
| Direct debit for on                                                                                                    | line entri      | es (only G  | ermany)               |          |                    |           |
| Members:                                                                                                    |                 | Dead        | ctivated              |          |                    | <b>T</b>  |
| Guests:                                                                                                    |                 | Dead        | cti∨ated              |          |                    | ~         |
|                                                                                                    |                 |             |                       |          |                    |           |

- Cette fonction vous permet de définir différentes limites d'entrée pour les clients et pour les membres. Par exemple, vous pourrez vous inscrire à un tournoi de club si celui-ci n'est pas entièrement réservé trois jours avant le jour du tournoi, etc.
- ASTUCE: Voir également la possibilité de prolonger la date limite d'inscription sur place.
- 2. Mettre le handicap le plus bas possible pour des tournois avec le moins de limite de handicap (par exemple, seulement un handicap de club 37-54).
- 3. Définir le handicap le plus élevé possible pour les tournois avec la plus haute limite de handicap (par exemple, pas de handicap du club).
- 4. Le handicap peut être réglé différemment pour les membres et les invités.
- 5. Une distinction complète entre les membres et les invités, ou entre les hommes et les femmes est également possible.

Faites aussi peu que de restrictions que possible ici. La limite de handicap du masque principal du tournoi est transféré directement dans cet écran, et peut être traité ici. Soyez très attentif à ce que les champs nécessaires soient correctement remplis. PC CADDIE transmet exactement les informations qui ont été stockées.

## Enregistrement du Tournoi via PC CADDIE://online ou MyGolf

Si vos membres et invités utilisent MyGolf pour l'enregistrement du tournoi, ils recevront automatiquement une confirmation ou un message de rejet au cours des prochaines mises à jour Intranet. Cet e-mail est automatiquement envoyé.

Les captures d'écran suivantes présentent les textes prédéfinis PC CADDIE:

| Page                    | e 1 Dane 2                                        |                |
|-------------------------|---------------------------------------------------|----------------|
|                         | roye z                                            | l 🔽 <u>o</u> k |
| Competition error:      | Tournament does not exist.                        |                |
| Registration partner:   | Partner message expected!                         |                |
| Partner registered:     | The partner already registered.                   |                |
| Already registered:     | You already registered.                           |                |
| <u>T</u> oo early:      | Too early for registration.                       |                |
| Too late:               | Registration already closed.                      |                |
| <u>G</u> uest to early: | Guests cannot yet register.                       |                |
| Only women:             | Only for women.                                   |                |
| Only men:               | Only for men.                                     |                |
| Wrong club:             | The home club doesn't match.                      |                |
| Wrong age:              | The age doesn't match.                            |                |
| Wrong group:            | Online reg not possible, contact the secretariat. |                |
| Entry rule:             |                                                   |                |
| Club-homepage only:     | Registration only through our homepage            |                |

| ntranet information text |                           |                             | × |
|--------------------------|---------------------------|-----------------------------|---|
| Page                     | 1                         | Page 2                      |   |
| EGA handicap necessary:  | Only players with handi   | cap.                        |   |
| Homeclub necessary:      | Only players with home    | club.                       |   |
| Handicap to good:        | Handical to good.         |                             |   |
| Handicap to high:        | Handicap too high.        |                             |   |
| Registration blocking:   | Online registration not p | ossible.                    |   |
| Participants total:      | Total number of particip  | ants exceeded.              |   |
| Participants guests:     | Total number of guests    | exceeded.                   |   |
| Participants online:     | Number of online registr  | ations exceeded.            |   |
| <u>W</u> aiting list:    | Total number of particip  | ants has been reached.      |   |
| Waiting list online:     | Number of online registr  | ations has been reached.    |   |
| Database problems:       | Database problem, plea    | ise contact the seretariat. |   |
| Registration blocking:   | Registration is currently | blocked.                    |   |
| <u>S</u> uccessful:      | You have successfully     | registered.                 |   |
| Confirmed manually:      | You have successfully     | registered.                 |   |

Vous pouvez modifier ces textes comme vous le souhaitez. Nous sommes heureux de vous aider avec ces réglages.

## Fonctions

| Intranet information (internal ID: 53)                          | ×                 |
|-----------------------------------------------------------------|-------------------|
| Name:     Tournament name       Form:     Customized play form  | <u> <u>o</u>k</u> |
| Information Categories Number of players Entry limits Functions | 🥹 <u>С</u> ору F6 |
| Last performed:                                                 |                   |
| Check players and course in Intranet                            |                   |
| Publish entry list in Intranet                                  | S Export          |
| Publish start list in Intranet 28.02.20 14:08                   |                   |
| Publish results in Intranet                                     |                   |
| Delete tournament from Intranet                                 |                   |
|                                                                 |                   |
| Post direct debits of online entries                            |                   |
|                                                                 |                   |
| Conditions as HTML file                                         |                   |
| Edit template for these conditions                              |                   |
| Befresh entries from Terminal                                   |                   |
|                                                                 |                   |
|                                                                 |                   |
|                                                                 |                   |
|                                                                 |                   |
|                                                                 | 🔀 <u>C</u> ancel  |

- 1. Vérifiez tous les invités dans Internet.
- 2. Redessiner le tournoi de l'Internet.
- 3. Modifier l'offre.
- 4. Les demandes qui ont été faites à travers le terminal libre-service sont synchronisés avec PC CADDIE.

#### Copier les paramètres de l' intranet

Les paramètres peuvent être facilement copiés à partir des tournois précédents en utilisant la Copy F6 fonction . Assurez-vous que vous mettez à jour les mises à jour par rapport à la date du tournoi, qui est, la date qui est prise depuis la source du ajuste en fonction de la date du tournoi en cours.

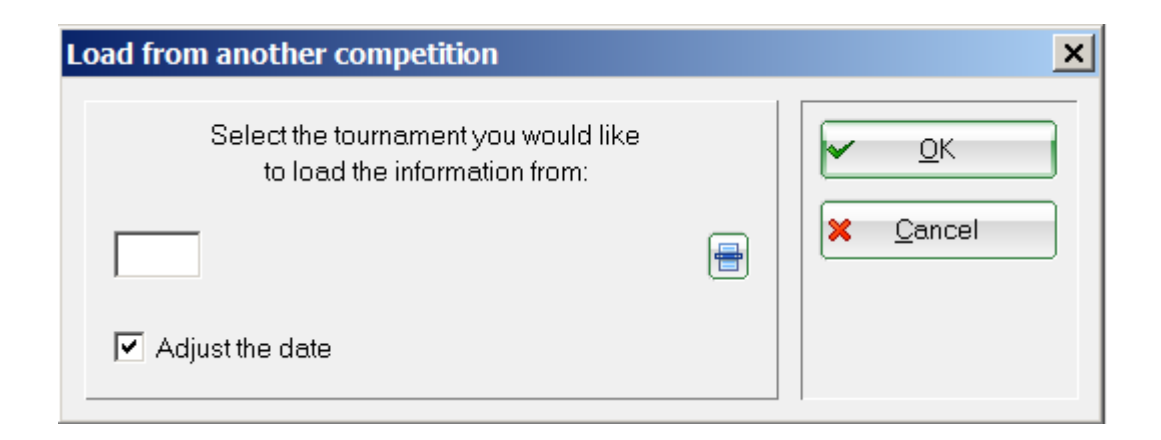

## Transmission du tournoi

Après que les paramètres soient édités, confirmez avec **OK** et démarrer la Synchronisation d'Intranet.

# Effacer un tournoi depuis l' Intranet

Le bouton *Internet* et ses fonctions.

Trouvez le bouton **Internet** dans l'onglet principal du tournoi; en cliquant dessus, une nouvelle fenêtre s'ouvre dans laquelle vous pouvez entrer tous les paramètres pour la diffusion du tournoi en ligne :

| ompetition data: 20                   | 0003 - 02.02.20 - Participants: 0 / Guests: 0                                  | ×                          |
|---------------------------------------|--------------------------------------------------------------------------------|----------------------------|
| Name, Date, Cours                     | se                                                                             |                            |
| <u>C</u> ode 20003                    | Name Tournament name                                                           |                            |
| <u>H</u> oles 9 (2<br>Date 02.03.2    | 36 -> 2 rounds, max. 108 -> 6 rounds)<br>20                                    | <u>New</u> <u>Save F11</u> |
| Course 9001.1<br>HCP limit of the tee | Sonnenschein - N <mark>B</mark> <u>S</u> everal courses in play<br>s Men /-//- | Delete F5                  |
| Competition condit                    | Ladies /-/-/-                                                                  | Player                     |
| Playing form                          | Single                                                                         | Print [F8]       Start fee |
|                                       | Information                                                                    | Transfer <u>s</u> cores    |
| Tie                                   | Most difficult/Easiest 💌 9, 6, 3, 1                                            | Internet                   |
| Blind h <u>o</u> le                   | No                                                                             |                            |
| <u>Annual prize</u>                   | No <u>C</u> ompet. text Pin positions                                          |                            |
| Intern/Guests                         | Open   Prizes/Categories  Ieam scoring                                         |                            |
| Qualifying                            | vorgabenwirksam                                                                | 🛛 Quit                     |

Pour supprimer un tournoi depuis l'intranet, accédez à l'onglet *Information* et changez le "statut d'affichage" à *Tournoi supprimé* 

| Intranet information (internal ID: 53)                          | ×                        |
|-----------------------------------------------------------------|--------------------------|
| Name: Tournament name<br>Form: Customized play form ✓ manually  | ✓ <u>□</u> K             |
| Information Categories Number of players Entry limits Functions | 🥹 <u>С</u> ору <u>F6</u> |
| Host: Club ID:                                                  | Funct                    |
| Remark:                                                         |                          |
| Entry fee info:                                                 |                          |
| Start: <u>I</u> ee: <u>I</u> ime: o'clock                       |                          |
| Display status: Tournament deleted                              |                          |
| Ieam results: (do not show team scores)                         |                          |
| Qualified electronic scorecard                                  |                          |
| Visible as of: Entry list:                                      |                          |
| Start list:                                                     |                          |
| Results: 0 +1 o'clock                                           |                          |
| Last performed:                                                 |                          |
| Check players and course in Intranet                            |                          |
| Publish entry list in Intranet                                  |                          |
| Publish start list in Intranet 28.02.20 14:08>                  |                          |
| Publish results in Intranet 28.02.20 14:08>                     |                          |
| Open competition in Intranet     Info text                      | X Cancel                 |

Vous serez invité à répondre à la requête suivante:

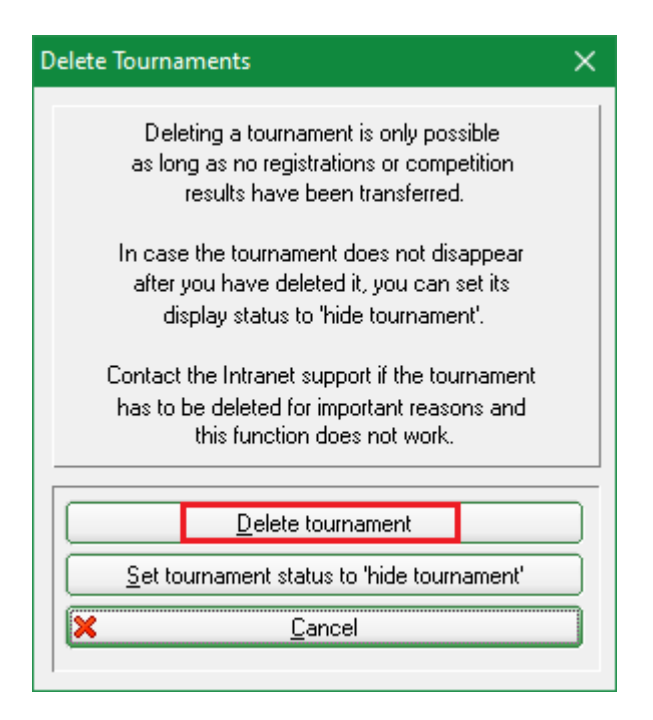

Les tournois supprimés de l'Intranet apparaissent dans les vue d'ensemble des tournois marqués en gris clair. Vous pouvez choisir de réactiver ces tournois à tout moment.